## Logging in to Naviance (Staff and Students)

- 1. Gotohttps://launchpad.classlink.com/cbsd
- 2. Click the Sign In button

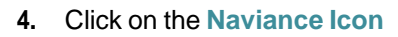

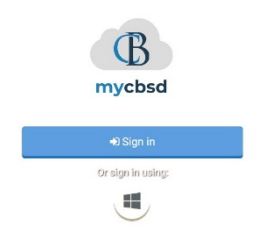

- SAVY THÌN TCi. SAVVAS PLUS Pearson Easy Bridge TCI - Student Think Central Kronos PBS J 0.9 Code) Holt McDougal Naviance Student PBS Kids Games Reading Horizons
- 3. Enter your @CBSD.org staff email address, and password and click Sign In

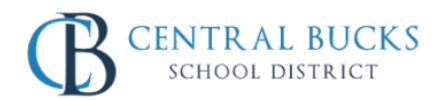

You will then be logged into Naviance.

Sign in with your organizational account

| someone@example.com |  |
|---------------------|--|
| Password            |  |

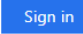

Please sign in using your @cbsd.org or @student.cbsd.org E-Mail address. Click here for more information. If you are having trouble logging in, you can try resetting your password by clicking this link Logging in to Naviance

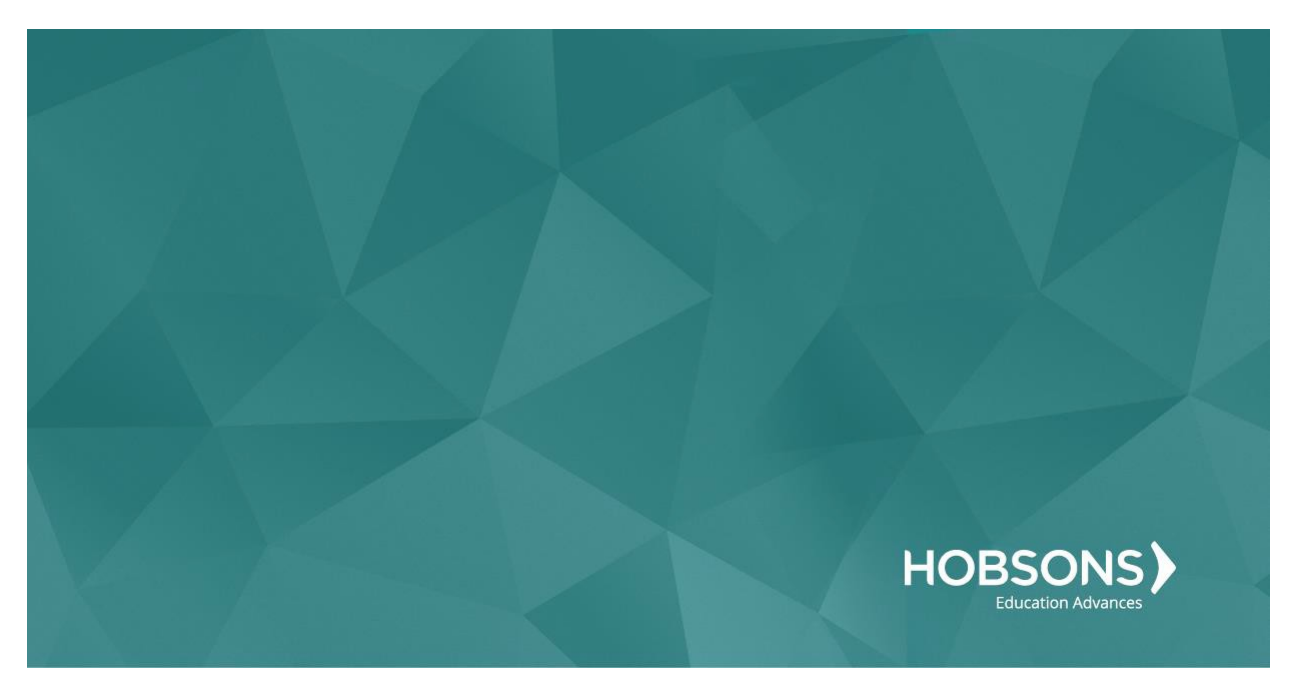

# Ninth Grade Scope and Sequence

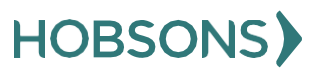

## **Create Academic SMART Goal for 9<sup>th</sup> Grade**

 From your Naviance Student homepage, click My Planner and then Tasks in the top right corner.

| Hon | ne Co | olleges | Caree   | rs        | About Me          | My Planner |
|-----|-------|---------|---------|-----------|-------------------|------------|
|     |       |         | Â       | MY<br>Ove | PLANNER<br>erview |            |
|     |       |         | Goals   |           |                   |            |
|     |       |         | To-dos  |           |                   |            |
|     |       |         | Tasks 🔹 |           |                   |            |

- 2. From the Task page, click the task titled **Create an Academic SMART Goal.**
- 3. Locate the "completion trigger" in the top right corner indicated by the pink arrow.

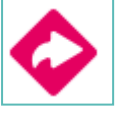

- 4. Click the text, **create both goals** to go to the Goals page.
- 5. Locate the goal category titled Academic SMART Goal.
- 6. Click the box Add new Academic SMART Goal.

7. Fill in the SMART goal box adding your academic goal at the top and writing how your goal fulfills the "SMART" format. *Remember: a SMART goal is Specific, Measurable, Achievable, Relevant, and Timely!* 

| Academic SMAR          | T Goal                                    |                        |
|------------------------|-------------------------------------------|------------------------|
| * My Goal is: (requi   | red)                                      |                        |
| I will get all As in r | ny core academic classes for semester 2 ( | of 9th grade           |
| Specific: What spe     | cific things will you accomplish?         |                        |
| Get all As             |                                           |                        |
| Measurable: How v      | vill you know when you have achieved t    | this goal?             |
| All As on my seme      | ster 2 report card                        |                        |
| Achievable: Is this    | goal realistic? Do you have the tools yo  | ou need to achieve it? |
| I had all but 1 A la   | st semester - I only need to improve math | u.                     |
| Relevant: Why is th    | nis goal important in your life?          |                        |
| I need to make ho      | nor roll to go on a special trip with mom | and dad                |
| Timely: When can y     | you achieve this goal?                    |                        |
| By semester 2          |                                           |                        |
|                        |                                           | А                      |
|                        |                                           |                        |

8. Click **Add** at the bottom of the goal box to add your goal and complete the task!

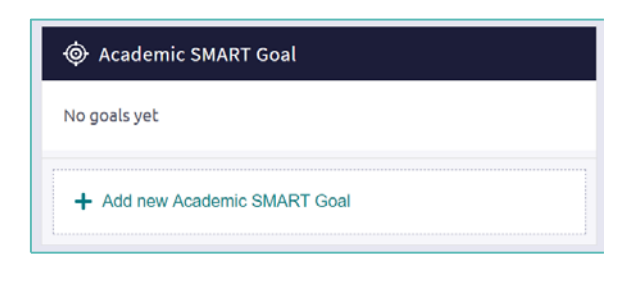

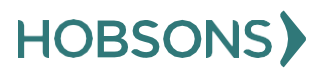

## Complete the Multiple Intelligences (MI) Advantage

 From your Naviance Student homepage, click My Planner and then Tasks in the top right corner.

| Home | Colleges | Careers | About Me             | My Planner |
|------|----------|---------|----------------------|------------|
|      |          |         | Y PLANNER<br>verview |            |
|      |          | Goals   |                      |            |
|      |          | To-dos  |                      |            |
|      |          | Tasks   |                      |            |

2. From the Task page, click the task titled Complete MI Advantage.

3. Locate the "completion trigger" in the top right corner indicated by the pink arrow.

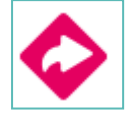

- 4. Click the text, **complete the MI Advantage** to go to the assessment page.
- 5. On the MI Advantage assessment screen, read over the directions. When you're ready to begin, click **take assessment** at the bottom of the screen.

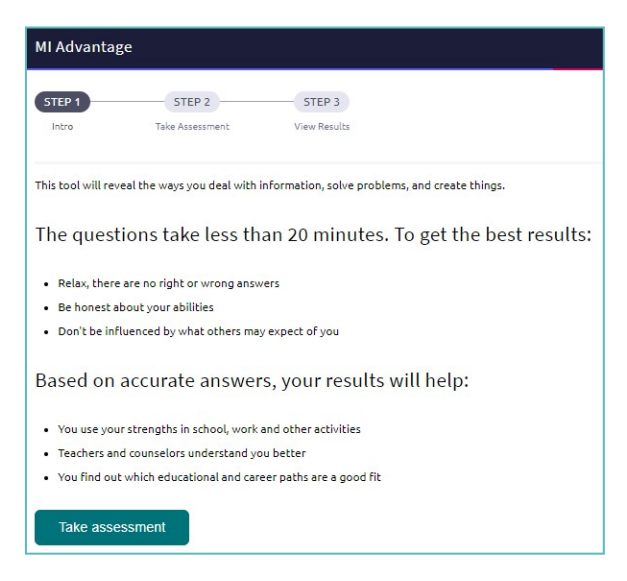

6. On each page, mark how strongly you agree or disagree with each statement describing you.

|                                | STEP 2                      | STEP 2                  |        |  |  |
|--------------------------------|-----------------------------|-------------------------|--------|--|--|
|                                |                             |                         |        |  |  |
|                                |                             |                         |        |  |  |
| English<br>Ay reflexes and rea | Action times are better the | in these of most of my  | Heart. |  |  |
| topick<br>tyreflexes and rea   | action times are better the | on these of music of my |        |  |  |

- At the bottom of each page click Next to move on to the next page or allow pages to progress automatically after you make your selection. After the last question, you will be able to view your results
- 8. Viewing your results marks the task as complete! Remember to click the heart icon to save top career clusters to your favorites page

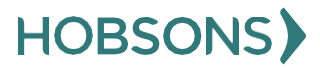

#### MI Advantage Reflection Survey

 From your Naviance Student homepage, click My Planner and then Tasks in the top right corner.

| Home | e Colleges | Careers | About Me             | My Planner |
|------|------------|---------|----------------------|------------|
|      |            |         | Y PLANNER<br>verview |            |
|      |            | Goals   |                      |            |
|      |            | To-dos  |                      |            |
|      |            | Tasks   |                      |            |

- 2. From the Task page, click the task titled **MI** Advantage Reflection Survey.
- 3. Locate the "completion trigger" in the top

right corner indicated by the pink arrow.

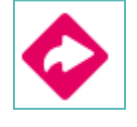

- Click the text, complete the MI Advantage Reflection Survey to go to the survey page.
- 5. Once you have answered all of the required questions (marked by an asterisk and in red) click "Submit Answers" at the bottom of the page.

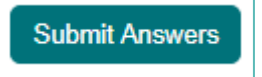

6. Submitting the survey will mark the task as complete.

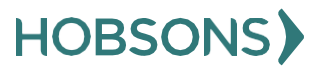

#### **PA Career Plan Survey**

 From your Naviance Student homepage, click My Planner and then Tasks in the top right corner.

| Home | Colleges | Careers | s About Me             | My Planner |
|------|----------|---------|------------------------|------------|
|      |          | Â       | MY PLANNER<br>Overview |            |
|      |          | Goals   |                        |            |
|      |          | To-dos  |                        |            |
|      |          | Tasks   |                        |            |

- 2. From the Task page, click the task titled PA Career Plan Survey.
- 3. Locate the "completion trigger" in the top right corner indicated by the pink arrow.

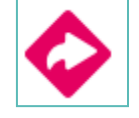

4. Click the text, complete the PA Career

- 5. **Plan Survey** to go to the survey page.
- Once you have answered all of the required questions (marked by an asterisk and in red) click "Submit Answers" at the bottom of the page.

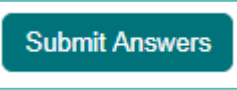

7. Submitting the survey will mark the task as complete.

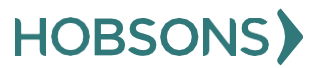

# **Complete the Learning Style Inventory**

 From your Naviance Student homepage, click My Planner and then Tasks in the top right corner.

| Home | Colleges | Caree   | rs        | About Me          | My Planner |
|------|----------|---------|-----------|-------------------|------------|
|      |          | Â       | MY<br>Ove | PLANNER<br>erview |            |
|      |          | Goals   |           |                   |            |
|      |          | To-dos  |           |                   |            |
|      |          | Tasks 🔹 |           |                   |            |

- 2. From the Task page, click the task titled **Learning Style Inventory.**
- 3. Locate the "completion trigger" in the top right corner indicated by the pink arrow.

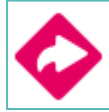

- 4. Click the text, **complete the Learning Style Inventory** to go to the assessment page.
- 5. On the Learning Style Inventory assessment screen, read over the directions.
- 6. When you're ready to begin, click **take assessment** at the bottom of the screen

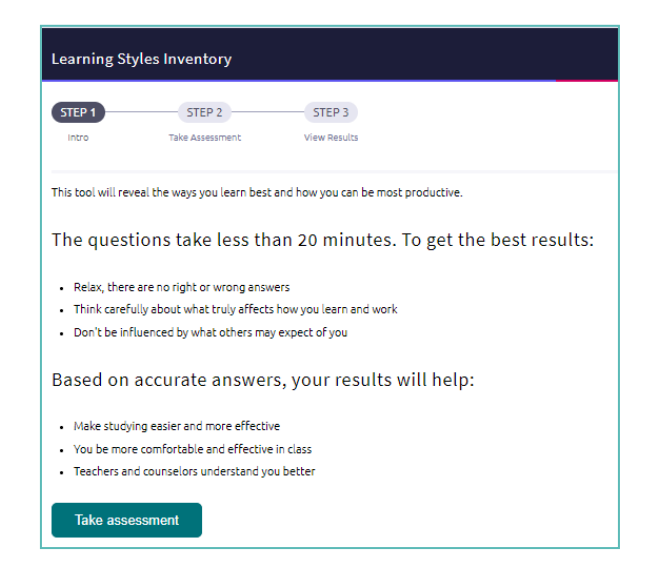

7. On each page, **mark how strongly you agree or disagree** with each statement describing your habits

| Learning S         | Styles Inventory     |                                       |             |   |                     |
|--------------------|----------------------|---------------------------------------|-------------|---|---------------------|
| 0                  | STEP 2               | SIEP 3                                |             |   |                     |
|                    | (10 ABB/PF)          | 101-010                               |             |   |                     |
| Ergish             | v land to loop 1 and | of other and the talk with some to be | en abaat it |   |                     |
|                    |                      |                                       | 0           | 0 |                     |
| 1<br>Strongly Dise | gree                 | 2                                     | 2           | 4 | s<br>Strangly Agree |
| Dusdaus            |                      |                                       |             |   |                     |

- 8. At the bottom of each page click **Next** to move on to the next page or allow pages to progress automatically after you make your selection. After the last question, you will be able to view your results
- 9. Viewing your results marks the task as complete! Remember to click the heart icon to save top career clusters to your favorites page

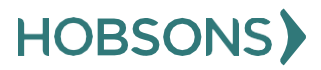

## Learning Style Inventory Reflection Survey

 From your Naviance Student homepage, click My Planner and then Tasks in the top right corner.

| Home | Colleges | Careers | About Me             | My Planner |
|------|----------|---------|----------------------|------------|
|      |          |         | Y PLANNER<br>verview |            |
|      |          | Goals   |                      |            |
|      |          | To-dos  |                      |            |
|      |          | Tasks   |                      |            |

- 2. From the Task page, click the task titled Learning Style Inventory Reflection Survey.
- 3. Locate the "completion trigger" in the top right corner indicated by the pink arrow.

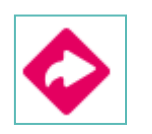

- Click the text, complete the Learning Style Inventory Reflection Survey to go to the survey page.
- 5. Once you have answered all of the required questions (marked by an asterisk and in red) click "Submit Answers" at the bottom of the page.

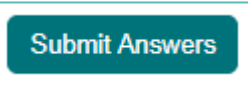

6. Submitting the survey will mark the task as complete.

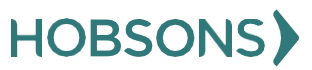

#### **Complete Do What You Are Assessment**

 From your Naviance Student homepage, click My Planner and then Tasks in the top right corner

| Home | Colleges | Careers | About Me             | My Planner |
|------|----------|---------|----------------------|------------|
|      |          |         | / PLANNER<br>verview |            |
|      |          | Goals   |                      |            |
|      |          | To-dos  |                      |            |
|      |          | Tasks   |                      |            |

- 2. From the Task page, click the task titled **Complete StrengthsExplorer**
- 3. Locate the "completion trigger" in the top right corner indicated by the pink arrow

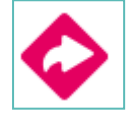

- Click the text, complete the Do What You Are assessment to go to the assessment page
- 5. On the Do What You Are assessment screen, read over the directions. When you're ready to begin, click **take assessment** at the bottom of the screen

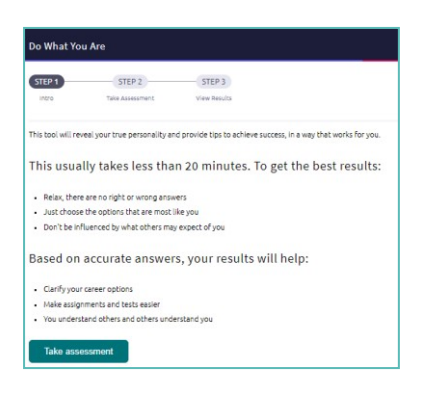

6. On each page, select which statement is most similar to you and your personality by clicking the circle next to the statement

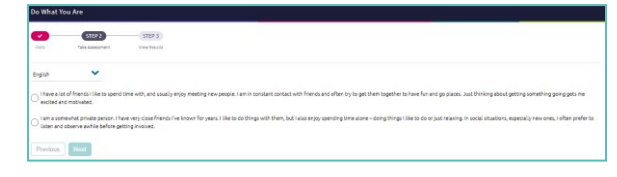

- 7. At At the bottom of each page click **next** to move on to the next page or allow the pages to progress automatically
- 8. After the statement questions there are 2 steps before viewing your results. First, rate your career clusters, rating which you are interested in

| Do What You Are                                                                                                    | •                                                                           |                                                                 |                                                                                                    |                                                                                       |                                    |
|----------------------------------------------------------------------------------------------------|-----------------------------------------------------------------------------|-----------------------------------------------------------------|----------------------------------------------------------------------------------------------------|---------------------------------------------------------------------------------------|------------------------------------|
| -                                                                                                    | STOP 7                                                                      | (STEP 3)<br>View Houlds                                         |                                                                                                    |                                                                                       |                                    |
| English                                                                                                    | ~                                                                           |                                                                 |                                                                                                    |                                                                                       |                                    |
| Rate Career C                                                                                                    | lusters                                                                     |                                                                 |                                                                                                    |                                                                                       |                                    |
| this part of the Do Wh                                                                                             | hat You Are® assess                                                         | ment indicates your level of interest i                         | n a surfety of career proceings. Please read the de                                                          | scription for each category and decide how in                                         | tarested you are in that category. |
| and protecting these                                                                                               | e products.<br>n this area are Agrib                                        | utiness, Animal Systems, Environmen                             | tal Services, Food Products and Processing, Nature                                                           | encources and Plant Systems.                                                          | a loss correct on public physical  |
|                                                                                                    |                                                                             |                                                                 |                                                                                                    |                                                                                       |                                    |
|                                                                                                    |                                                                             |                                                                 | 1                                                                                                    |                                                                                       |                                    |
| n<br>1<br>Nor Ar All                                                                                               |                                                                             | 0<br>2                                                          | -<br>1                                                                                                    |                                                                                       | 5<br>Very interested               |
| 0<br>1<br>Not At All<br>Human Service<br>People is these plac<br>is beauty solves. For<br>Some of the patts in     | 195<br>Like to help other p<br>miss centers and for<br>n this area are Coun | 2<br>2<br>exple: They provide support and serv<br>serel hores.  | )<br>)<br>ios to infinitada and families. They work in areas<br>and Development, family and Community Semica | 4<br>Buch as solid word, child care, countering an                                    | 5<br>VeryInterested                |
| 0<br>1<br>Inc. At All<br>Human Service<br>People is these jobs<br>in beesty sales. Ro<br>Some of the paths in<br>0 | es<br>Like to help other p<br>ness centers and fu<br>n this area are Coun   | 2<br>eedin They provide support and servi<br>ereit hores.<br>of | 1<br>ion to individuals and families. They work in arrest                                                    | 4<br>such as social work, child care, counted up an<br>c, and Personal Care Services. | 5<br>Very/starsted                 |

**9.** Finally, review your personality statement for accuracy and click **continue** 

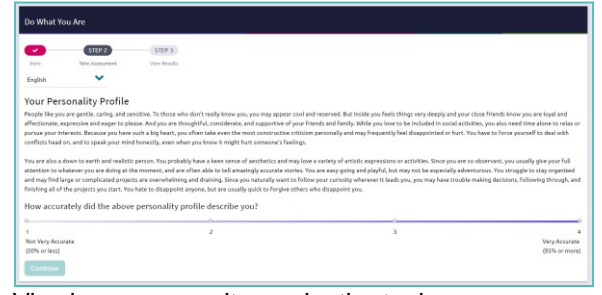

Viewing your results marks the task as complete! Remember to click the heart icon to save top career pathways to your favorites page

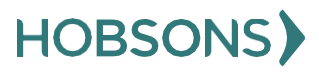

#### **Do What You Are Reflection Survey**

 From your Naviance Student homepage, click My Planner and then Tasks in the top right corner.

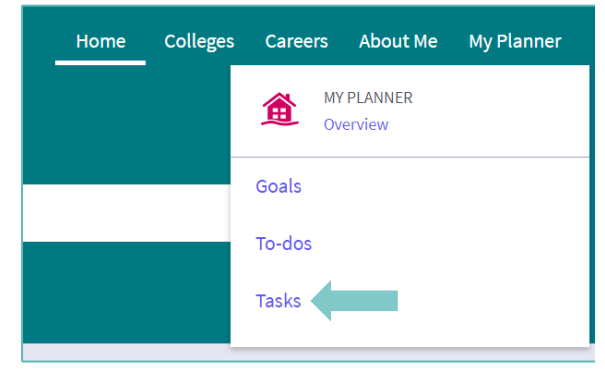

- 2. From the Task page, click the task titled **Do What You Are Reflection Survey.**
- 3. Locate the "completion trigger" in the top right corner indicated by the pink arrow.

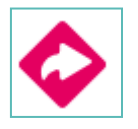

- 4. Click the text, **complete the Do What You Are Reflection Survey** to go to the survey page.
- 5. Once you have answered all of the required questions (marked by an asterisk and in red) click "Submit Answers" at the bottom of the page.

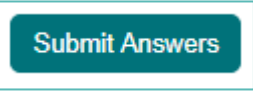

**6.** Submitting the survey will mark the task as complete

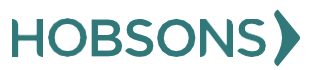

## **Transition to High School Survey**

 From your Naviance Student homepage, click My Planner and then Tasks in the top right corner.

| Home | Colleges | Careers | About Me               | My Planner |
|------|----------|---------|------------------------|------------|
|      |          |         | IY PLANNER<br>Iverview |            |
|      |          | Goals   |                        |            |
|      |          | To-dos  |                        |            |
|      |          | Tasks   |                        |            |

- 2. From the Task page, click the task titled **Transition to High School Survey.**
- 3. Locate the "completion trigger" in the top right corner indicated by the pink arrow.

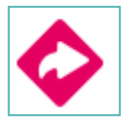

- 4. Click the text, **complete the Transition to High School Survey** to go to the survey page.
- 5. Once you have answered all of the required questions (marked by an asterisk and in red) click "Submit Answers" at the bottom of the page.

Submit Answers

6. Submitting the survey will mark the task as complet

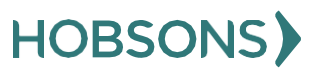

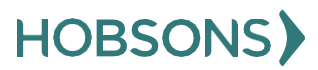

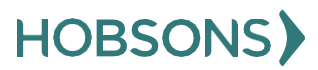